## First Login to Your New Microsoft 365 Powered Computer Account

This guide provides step-by-step instructions on how to log in to a new Microsoft 365 powered computer account. It includes tips for a smooth login process and highlights the importance of rebooting the computer before starting. By following these steps, users can easily access their new account and begin using Microsoft products.

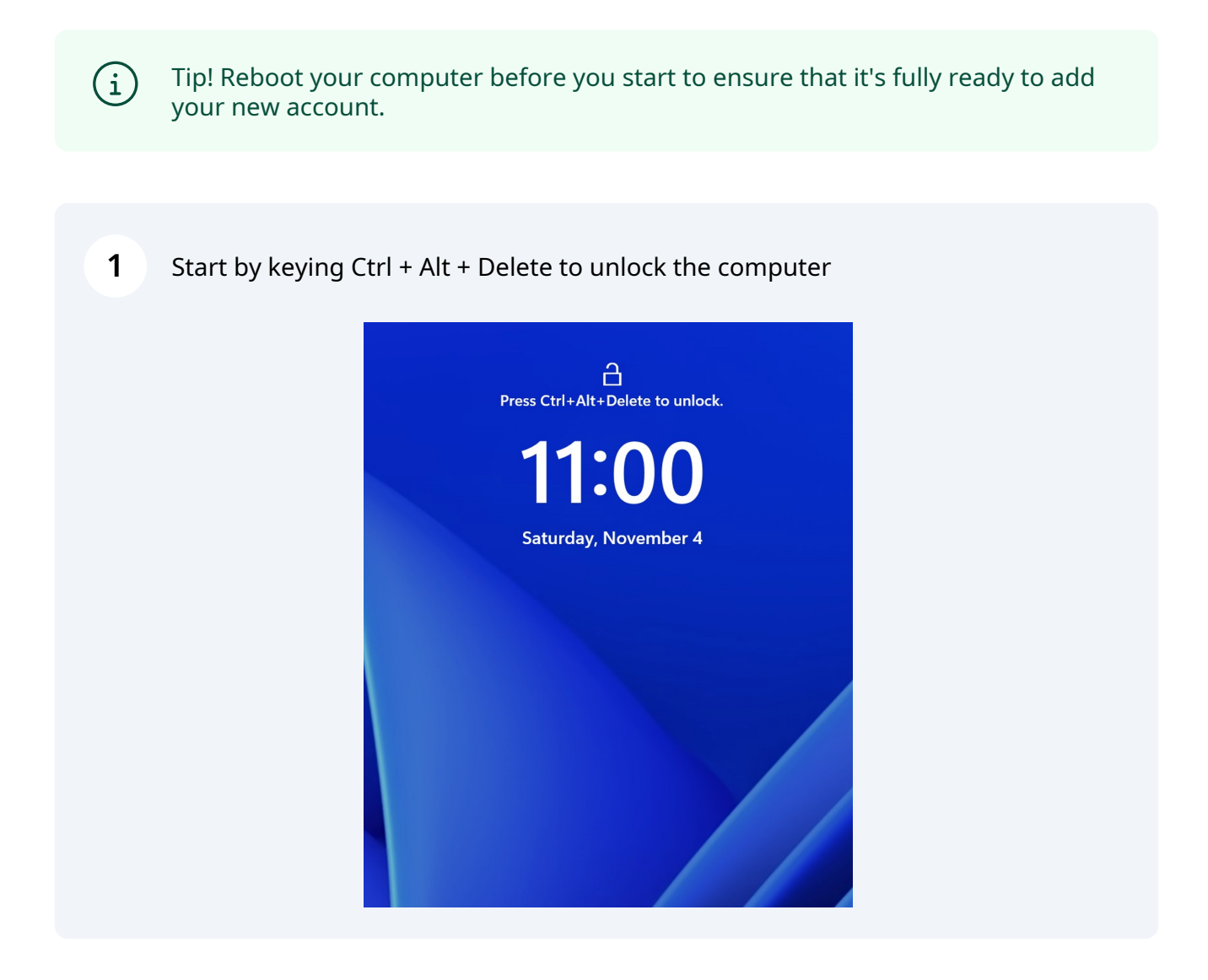

## 2 Select OK

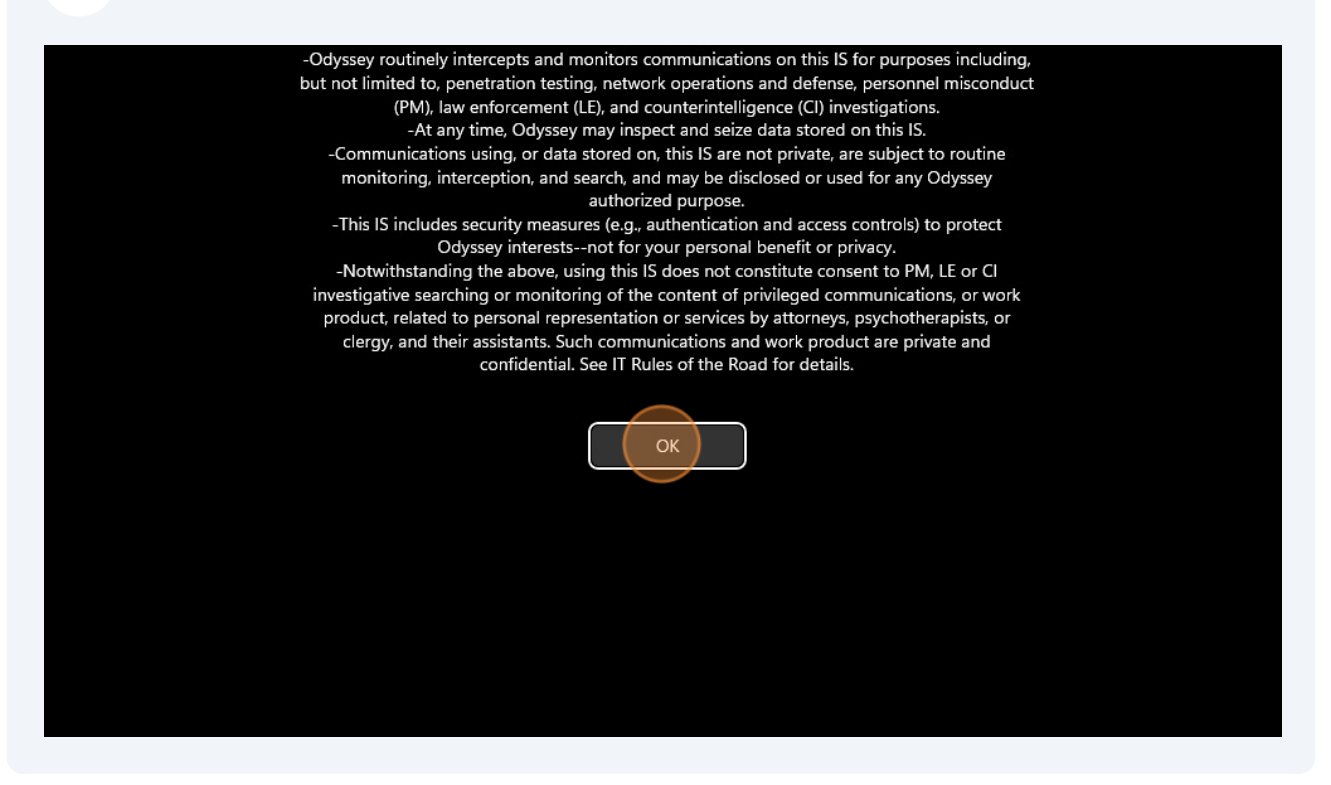

Select "Other User"

|                                 | Bobby King |
|---------------------------------|------------|
|                                 | Password   |
| Bobby King                      |            |
| Matthew Lord                    |            |
| Testy McTesterson<br>Other user |            |

## 4 Select Sign-In Options

|          | Ŭ              |   |  |
|----------|----------------|---|--|
| Ot       | ther user      |   |  |
| Username |                |   |  |
| Password |                |   |  |
|          |                |   |  |
| тотр     |                |   |  |
| тотр     | ign-in options |   |  |
| TOTP     | ign in options |   |  |
| TOTP     | ign in options | → |  |

## Select the Key icon

| Other user         |  |
|--------------------|--|
| Username           |  |
| Password           |  |
| TOTP $\rightarrow$ |  |
|                    |  |
|                    |  |
|                    |  |
|                    |  |
|                    |  |
|                    |  |
|                    |  |

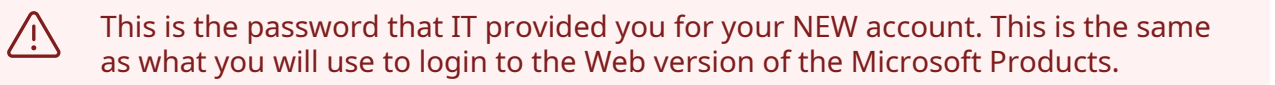

| <b>6</b> Enter | your Email Address and your NEW password. |  |
|----------------|-------------------------------------------|--|
|                |                                           |  |
|                | Other user                                |  |
|                | captpicard@odysseyconsult.com             |  |
|                | ••••••                                    |  |
|                | Reset password                            |  |
|                | Sign in to: Your work or school account   |  |
|                | Sign-in options                           |  |
|                |                                           |  |

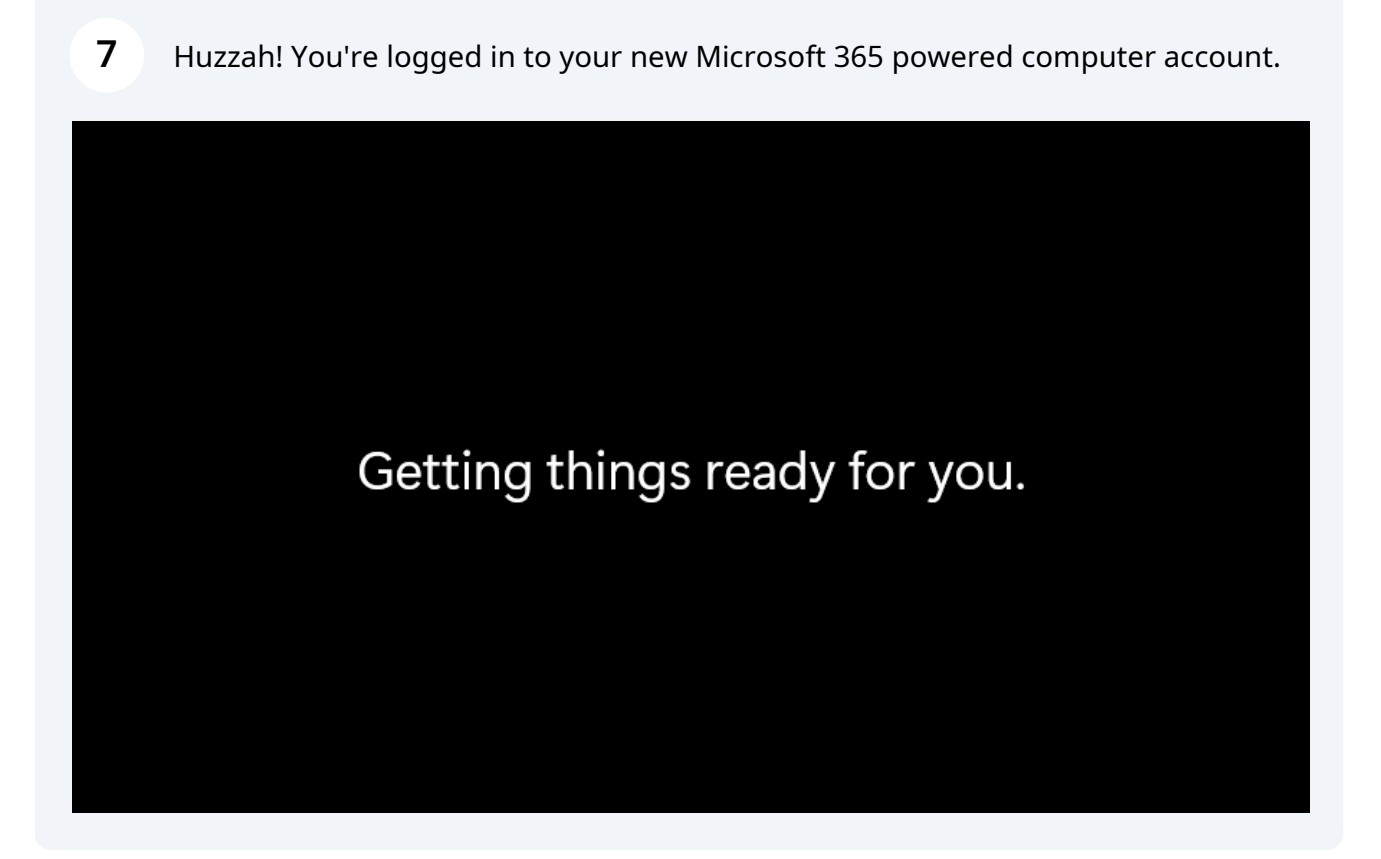